## **TRINITY REGIONAL PROJECT - NOTICE TO CONTRACTORS**

**CENTRAL CONTRACTOR REGISTRATION/DUNS NUMBER:** The (CCR) Central Contractor Registration is the primary vendor database for the Department of Defense (DOD). Both current and potential government vendors are required to register in CCR in order to be awarded contracts by DOD. Additionally, CCR shares the data with several government procurement and electronic business systems.

What to do first: In order to register you will need to obtain a DUNS number. After a DUNS number is obtained you can proceed to register thru the CCR data base system.

Duns and Brad Street: <u>http://www.dnb.com</u> Phone Number: 1-866-705-5711 or 1-800-333-0505 Central Contractor Registration: <u>http://www.ccr.gov</u> Phone Number: 1-888-227-2423

**PRE-WORK CONFERENCE:** The contractor is required to attend a pre-work conference conducted by the COR or his/her representative prior to beginning work. The meeting will be to discuss Corps of Engineers policies and the specifications outlined in the contract. The contractor will be notified for time and date of pre-work conference.

**PERMITS/COMPLIANCE:** The contractor shall, without additional expense to the Government, be responsible for complying with and obtaining any necessary licenses permits and insurance. The contractor will comply with all Federal, State, County, and Municipal laws, codes and regulations in connection with the performance of the work.

## Access to our solicitations

## Finding our Solicitations:

All solicitation Information can be obtained from the FedBizOpps website located at https://www.fbo.gov/?s=home&tab=list&mode=list

Once on the FedBizOpps website, click the "Advanced Search" Link Under Find Opportunities at the Center of the screen. From this page you can perform a search in many ways to locate any available government solicitation. To find an available solicitation for the Fort Worth District follow the steps below.

- In the block titled "Full Text Search", type "W9126G".
- Click on "Start Search".
- View the list of projects.
- When you find the solicitation you are looking for, click the project title.
- On the following screen, click "Technical Data Package".
- On the next screen, click the link of the Solicitation you wish to obtain information for.

## For Solicitations Under 25K you may also search The Army's ASFI website at https://acquisition.army.mil/asfi/.

Once on the Army Single Face to Industry (ASFI) site, click on Contracting Opportunities Search at the top of the Column under the **ASFI Business Opportunities** Heading.

- In the Block Titled "Solicitation Number", type "W9126G%".
- Click on the "Continue" Button.
- On the next screen, click on the link for the Solicitation you wish to obtain information for.